# How to Connect

# Your Label Printer to

# FedEx ShipManager Desktop

# **Application on Windows**

For HPKE200 & HPKE100 Label Printers

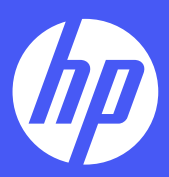

## Set up instructions

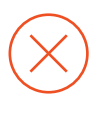

#### Problem

HP thermal printers work perfectly with FedEx ShipManager Online. However, the HP thermal printers aren't recognized as thermal printers on the FedEx ShipManager Desktop Application. When using the HP thermal printer as the selected printer in the FedEx ShipManager Desktop Application, labels will not print out properly. The printer may print out blanks, cut off text, or produce an inaccurate packaging label.

HP WorkSolutions is currently working with FedEx ShipManager Desktop Application to have our label printers recognized by the software. For now, here is an alternative step-by-step solution to make HP thermal printer work with FedEx ShipManager Desktop Application.

#### Solution

The HP thermal printer must be installed as a Zebra printer in order to be compatible with the FedEx ShipManager Desktop Application.

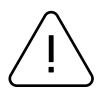

#### Note

This installation solution for connecting to FedEx ShipManager Desktop Application only works for HPKE100/200 printers. This solution will not fully resolve the issue on the HPKE103/203 printers.

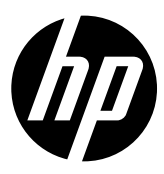

Turn on the printer once it is connected to your PC.

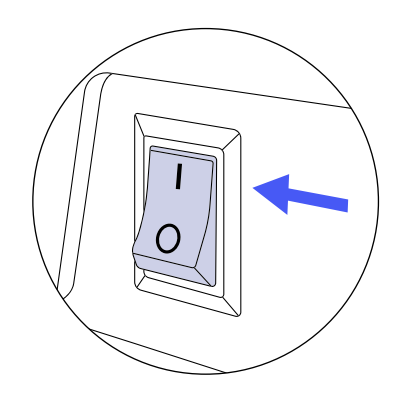

### 3

Open the downloaded driver and click "Setup."

| Image: PedEx       File       Home                                      | x_4_7_0_0_certifi<br>hare View (                                                                                          | Extract<br>Compressed Folder Tool | ls                                                                                                    | ×<br>~ ? |
|-------------------------------------------------------------------------|----------------------------------------------------------------------------------------------------|-----------------------------------|----------------------------------------------------------------------------------------------------|----------|
| ← → ~ ↑ <mark> </mark> «                                                | < Fed > Fed >                                                                                                    | <ul> <li>5</li> </ul>             | Search FedEx_4_7_0_0_certified                                                                                            | :l_w10   |
| ✓ Quick access Desktop  Downloads  ☐ Documents  © Pictures  Music Music | <ul> <li>Name</li> <li>ZBRN</li> <li>EULA</li> <li>notices</li> <li>Prninst</li> <li>■ Readme</li> <li>■ setup</li> </ul> | ^                                 | Type<br>File folder<br>Rich Text Document<br>Firefox HTML Document<br>Application<br>Firefox HTML Document<br>Application | Comp     |
| Videos  OneDrive  This PC                                               | v (                                                                                                    |                                   |                                                                                                    | >        |

## 2

Download and install the Zebra driver from the link:

https://www.fedex.zebra.com/downloads/ FedEx\_4\_7\_0\_0\_certified\_w10.zip

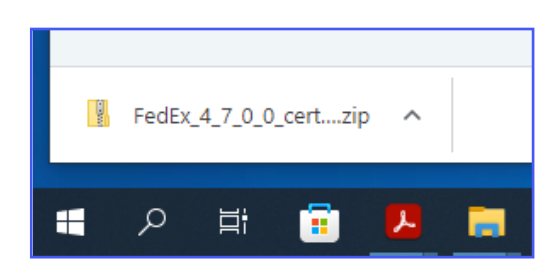

### 4

After the Zebra Printer Driver Installation screen pops up, click "Install Zebra Printer" and then pick "Zebra ZP500 (ZPL)."

| 🐝 Zebra P | Printer Driver Installation — 🗆 🗙 |
|-----------|-----------------------------------|
| Exit Help | Remove Plug and Play files        |
|           | Install Zebra Printer             |
|           | Prep Computer for Plug and Play   |
|           | Remove All Zebra Printers         |
|           |                                   |
|           |                                   |

| 9 | Selecting the printer                                                                                                    |                                                                                                    | ×      |  |  |
|---|----------------------------------------------------------------------------------------------------|----------------------------------------------------------------------------------------------------|--------|--|--|
|   | Select Printer<br>Please select the manufacturer and pri                                                                                                    | inter you want to install.                                                                                                    |        |  |  |
|   | Select the manufacturer and model of your printer. If the driver is in a different folder click<br><change location="">. You can also choose to install multiple printers at once, using the CTRI<br/>key while selecting printers.</change> |                                                                                                    |        |  |  |
|   | <u>M</u> anufacturers:                                                                                                    | Printers:                                                                                                    |        |  |  |
|   | Zebra Technologies                                                                                                    | Zebra 2348 Plus<br>Zebra 2844<br>Zebra Firmware Loader<br>Zebra Z4MPlus DT (EPL)<br>Zebra Z4MPlus DT (ZPL)<br>Zebra ZF 500 (ZPL)<br>Zebra ZP 500 (ZPL)<br>Zebra FDX ZM400 200 dpi (ZPL) | *      |  |  |
|   |                                                                                                    | Change locat                                                                                                    | ion    |  |  |
|   | Exit                                                                                                    | Help < Previous                                                                                                    | Next > |  |  |

5

Next, the correct port for the HP label printer must be selected. To make sure the right port is selected, find "Printers & scanners" using the Start menu search box.

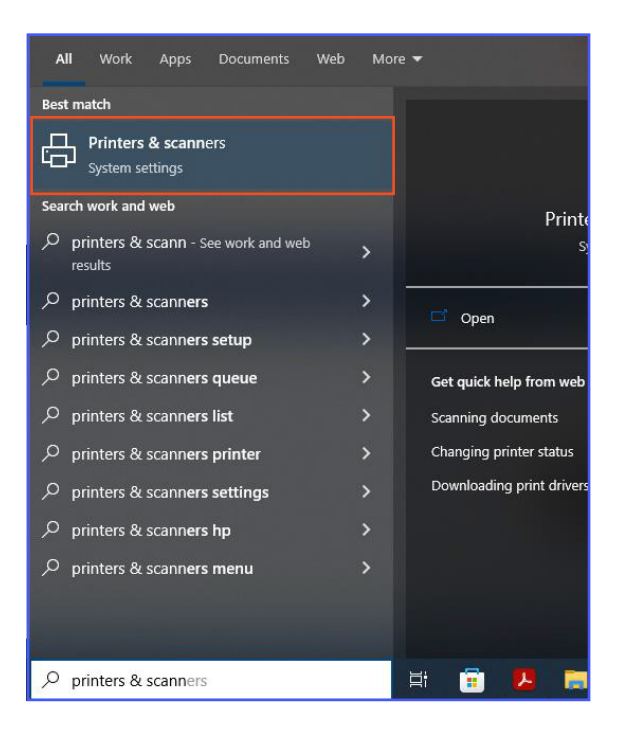

#### 7 Next cli

Next, click "Printer properties."

| ← Settings             |
|------------------------|
|                        |
| Manage your device     |
| Printer status: Idle   |
| Open print queue       |
| Print a test page      |
| Run the troubleshooter |
| Printer properties     |
| Printing preferences   |
| Hardware properties    |
|                        |

## 6

Then, right-click "HPKE100/200" and select "Manage."

|   | Drintors & compose              |  |  |  |  |
|---|---------------------------------|--|--|--|--|
|   | Printers & scanners             |  |  |  |  |
| þ | Add printers & scanners         |  |  |  |  |
|   | + Add a printer or scanner      |  |  |  |  |
|   | Printers & scanners             |  |  |  |  |
|   | НР КЕ203                        |  |  |  |  |
|   | Open queue Manage Remove device |  |  |  |  |
|   | Microsoft Print to PDF          |  |  |  |  |
|   | Microsoft XPS Document Writer   |  |  |  |  |
|   |                                 |  |  |  |  |

## 8

Select the "Port" tab and see what port the printer is connected to.

| HP KE203        | Properties                         |                       |        |            |        |                | >        |
|-----------------|------------------------------------|-----------------------|--------|------------|--------|----------------|----------|
| For             | nts                                |                       | То     | ols        |        | Abou           | .rt      |
| General         | Sharing                            | Ports                 | Adva   | inced      | Colo   | or Management  | Security |
| ST Print to the | HP KE203                           | port(s). Do           | cumen  | ts will pr | int to | the first free |          |
|                 | Descrip<br>Serial F<br>Serial F    | otion<br>Port<br>Port |        | Printer    |        |                | ^        |
|                 | Serial F<br>Serial F               | Port<br>Port          |        |            |        |                |          |
| FILE:           | Print to                           | o File                |        | 7-1 7      | D 500  |                |          |
|                 | Virtual<br>Virtual                 | printer por           | t for  | Lebra Z    | 02     | (ZPL), HP KE20 |          |
| Add             | Port<br>idirectiona<br>rinter pool | al support            | Delete | Port       |        | Configure l    | Port     |
|                 |                                    | ОК                    |        | Cancel     |        | Apply          | Help     |

Go back to the installation screen and select the correct port for the HP label printer. Then, select "Next." HP label printer will now be installed as a Zebra printer.

| PrnInst - Options                                                       |                                                                         |                |                                              |
|-------------------------------------------------------------------------|-------------------------------------------------------------------------|----------------|----------------------------------------------|
| Printer Options<br>Please select port, printe                           | er name and language.                                                   |                |                                              |
| Enter the name for your printe<br>done, select <next> to install</next> | er. Also, select the port your prin<br>the printer and add an icon to t | teris<br>he Pi | connected to. When you are<br>inters folder. |
| Driver version:                                                         | 4.7.0.0                                                                 |                |                                              |
| Printer name:                                                           | Zebra ZP 500 (ZPL)                                                      |                |                                              |
| Available ports:                                                        |                                                                         |                |                                              |
| LPT1:<br>LPT2:                                                          |                                                                         | ^              | Add Port                                     |
| LPT3:<br>Microsoft.Office.OneNo<br>PORTPROMPT:                          | ote_16001.14326.21146.0_x64                                             | -              | Delete Port                                  |
| USB002                                                                  |                                                                         | v              | 7                                            |
| I want to use this pri                                                  | nter as the Windows default prir                                        | nter.          | -                                            |
| Select language:                                                        | English                                                                 |                | ~                                            |
|                                                                         | Exit Help                                                               |                | < Previous Next >                            |
| Printer Installation Com                                                | plete X                                                                 |                |                                              |
|                                                                         | ОК                                                                      |                |                                              |

Open the FedEx ShipManager Desktop Application and click "Utilities."

| 📰 FedEx Ship Manager     | v.3620 0523938 -                            |                                                               | - 0                            |
|--------------------------|---------------------------------------------|---------------------------------------------------------------|--------------------------------|
| File Databases Cu        | istomize Utilities Integration Inbound      | fedex.com Help                                                |                                |
| Ship LTL Freight Tra     | eck Shipping list • Address Book Report     | ts Close fedex.com                                            | Fed                            |
| Shipment details Options | ShipAlert Return shipment                   |                                                               |                                |
| Recipient informati      | on                                          | Package and shipment details                                  | Shortcuts                      |
| Ship to group            | Include a Return Label                      |                                                               | Special Services               |
| Recipient ID:            | ~ <b>A</b>                                  | Number of packages: Identical packages                        |                                |
| Country: U               | IS - United States v                        | Weight: 100 V Man Wt                                          |                                |
| Contact name:            |                                             | Service type: Select service type V                           |                                |
| Company name:            |                                             | Package type: Select package type                             |                                |
| Address 1:               |                                             | Package dimensions: Select an item                            |                                |
| Address 2:               |                                             | Ship date: 02/01/2023                                         |                                |
| Address 3:               | (Express Only)                              | Declared value: \$                                            |                                |
| Chr:                     |                                             |                                                               |                                |
| Telephone (              | ) - Fet:                                    |                                                               |                                |
| 1019-010/11              | Location #                                  |                                                               | Vew/Edit Special Service Data  |
|                          | This is a residential address               |                                                               | Select Signature Options       |
|                          | Save in/update my address book              | Billing details                                               | Auto Track                     |
|                          | Auto Treck                                  | Bill transportation to: Select an tern V Acct.#:              |                                |
| Sender information       | 1                                           | Department notes:                                             |                                |
| Change sender:           | SENDER0523938 · Test ~                      | PO number                                                     |                                |
| Current sender:          | CA MARKETING TEST                           | Additional references                                         |                                |
|                          | 114 Tived LN E<br>Editors NJ 088373075      |                                                               |                                |
| Change return address:   | Current sender v                            | Invoice number:                                               |                                |
|                          | Vew/Edit                                    | Shipment ID:                                                  |                                |
|                          | CA MARKETING TEST                           |                                                               |                                |
|                          | 114 Tived LN E<br>Edward N I 099272076      |                                                               |                                |
|                          | Calebra, Na Gold Calebra                    |                                                               | L                              |
| Clear fields   Delete/M  | lodify shipment   Repeat shipment   Overrid | e prefs Rate Quote and Transit Times \$10.58 Dim Weight 1 lbr | Multiple-piece shipment S      |
| omm Idle                 |                                             |                                                               | Wednerday Eebruary 1 2022 1-52 |

#### Next click "Printer Setup"

| Next click "Printer Setun"                                                                                                    | Utilities Integration Inbound feder |                                                                                                    |                            |   |
|----------------------------------------------------------------------------------------------------|-------------------------------------|----------------------------------------------------------------------------------------------------|----------------------------|---|
| Next, ollow Filliter Octup.                                                                                                    | Dov                                 | vnload<br>all Software Up                                                                                                    | date                       |   |
| FedEx Ship Manager   v.3620   0523938 -<br>File Databases Customize Utilities Integration Inbound fedex.com Help<br>Ship LTL Freight Track Ship Download e fedex.com                                                                                                    | Rest<br>Mar                         | tart FedEx Ship<br>nual Reconcile                                                                                                    | Manager                    |   |
| Shipment details Options ShipNet Restart Fedix Ship Manager Recipient information Manual Reconcile age and shipment details           Ship10 opue         Indixe Upload           Recipient ID:         Service Builtein Board                                                                                                    | Uple<br>Serv<br>Fed                 | oad<br>rice Bulletin Bo<br>Ex Address Che                                                                                                    | ard<br>ecker               | • |
| Country: US - United FedEx Address Checker > Weight: bit > Man Wt                                                                                                    | Prin                                | ter Setup                                                                                                    |                            |   |
| Company name:     Configure Scale       Address 1:     Add System/Account Number       Address 2:     EULA Acceptance Detail       Address 3:     Test Communication       Postal code:     Form Align       City:     Help Me FedExt       Telephone:     [1]       Location #;                                                                                                    | Con<br>Add<br>EUL<br>Test<br>Forr   | figure Scale<br>I System/Accor<br>A Acceptance<br>Communicati<br>n Align                                                                                                    | unt Number<br>Detail<br>on | Þ |
| Inters of research advances     Save in/update my address book     Actor Track Bill transportation fo; Select an tem ✓ Acct #;                                                                                                    | Hel                                 | p Me FedEx!                                                                                                    |                            |   |
| Sender information         Department notes:         ✓         Add1 h           Chance sender:         SENDER0523938 · Text         ✓         ✓         Add1 h           Current sender:         SENDER0523938 · Text         ✓         ✓         Add1 h           Current sender:         CAMARKETING TEST          Add1 h         P.O. number:         ✓         Add1 h           Edison:         NU08372076         K         K </td <td>andling<br/>~</td> <td></td> <td></td> <td></td> | andling<br>~                        |                                                                                                    |                            |   |
| Change return address. Current emder  VewvEdit CA MARKETING TEST 114 Tived LN E Edison, NJ 088373076                                                                                                    | ~                                   |                                                                                                    |                            |   |
| Clear fields   Delete/Modify shipment   Repeat shipment   Override prefs   Rate Quote and Transit Times   \$10.58   Dim W<br>Comm Idle                                                                                                    | eight 1 lbs   Mult<br>Wednes        | iple-piece shipment signal signal signa | hip<br>PM:                 |   |

12

In the Printer Setup pop-up box, select "Zebra ZP 500 (ZPL)" from the "Report Printer" and "Label Printer" dropdown menus and click "OK."

| 🚟 FedEx Ship Manager   v.3620   0523938 -                                                                                              | – 🗆 X – 🖬 X                                                       |
|----------------------------------------------------------------------------------------------------|-------------------------------------------------------------------|
| File Databases Customize Utilities Integration Inbound fedex.com Help                                                                  |                                                                   |
| Ship LTL Freight Track Shipping list - Address Book Reports Close fedex.com                                                            | FedEx.                                                            |
| Shipment details Options ShipAlett Return shipment                                                                                     |                                                                   |
| Recipient information Package and shipment details                                                                                     | Shortcuts                                                         |
| Ship to group Include a Return Label Hold                                                                                              | Special Services                                                  |
| Recipient ID: // A                                                                                                    |                                                                   |
| Country: US - United States  V Weight Bs V Man We                                                                                      |                                                                   |
| Contact name: Service type: Select service type                                                                                        |                                                                   |
| Company name: Package type: Select package type                                                                                        |                                                                   |
| Address 1: Package dimensions: Select an item V                                                                                        |                                                                   |
| Address 2: Printer Setup X                                                                                                    |                                                                   |
| Postal code:                                                                                                    |                                                                   |
| City:                                                                                                    |                                                                   |
| Telephone: ( )                                                                                                    |                                                                   |
| HP KE100 V Test Phinter                                                                                                    | View/Edit Special Service Data                                    |
| This is a residentia                                                                                                    |                                                                   |
| Save in/update m                                                                                                    | AutoTrack                                                         |
|                                                                                                    |                                                                   |
| Sender information Customer reference: V Add1 handing                                                                                  |                                                                   |
| Change sender: SENDER0523938 · Test V P.O. number: V                                                                                   |                                                                   |
| Current sender: CA MARKETING TEST 114 Tived LN E Additional references                                                                 |                                                                   |
| Edison, NJ 088373076                                                                                                    |                                                                   |
| Change retum address: Current sender v Invoice number: v                                                                               |                                                                   |
| View/Edit Shipment ID:                                                                                                    |                                                                   |
| 114 Tived LN E                                                                                                    |                                                                   |
| Edison, NJ 088373076                                                                                                    |                                                                   |
| I Clear fields   Delete/Modify shipment   Repeat shipment   Override prefs   Rate Quote and Transit Times   \$10.58   Dim Weight 1 lbs | Multiple-piece shipment Ship                                      |
| Comm Idle V                                                                                                    | Vednesday, February 1, 2023 1:54 PM: Current User : filac-114tive |

## 13

Finally, in "Printer Setup," click "Test Printer" to make sure everything is working properly.

|     |                             | Package type:         | Select package type | . 🗡             |
|-----|-----------------------------|-----------------------|---------------------|-----------------|
|     |                             | Package dimensions:   | Select an item V    |                 |
|     | Printer Setup               |                       |                     | ×               |
|     | Report Printer:             |                       |                     |                 |
| 14  | HP KE100                    |                       | ~                   | Test Printer    |
| H   | Label Printer:              |                       |                     |                 |
| H   | HP KE100                    |                       | ~                   | Test Printer    |
|     | Zebra ZP 500 (ZPL)          |                       |                     |                 |
| tia | HP KE100                    |                       |                     |                 |
| m   | HP KE203 (Copy I)           |                       |                     |                 |
| Π.  | OpeNote for Windows 10      |                       |                     | Cancel          |
|     | Microsoft XPS Document Writ | er                    |                     | Cancer          |
| L   | Microsoft Print to PDF      |                       |                     |                 |
|     | HP KE203<br>Fax             |                       |                     | ✓ Add¹ handling |
| 138 | -Trest 🗸                    | P.O. number:          |                     | ~               |
| БT  | EST                         |                       |                     |                 |
|     |                             | Additional references |                     |                 |
| 73  | 176                         |                       |                     |                 |

# All done!

FedEx ShipManager Desktop Application Guide

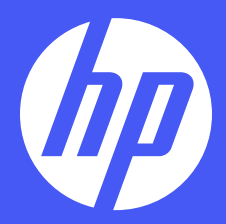

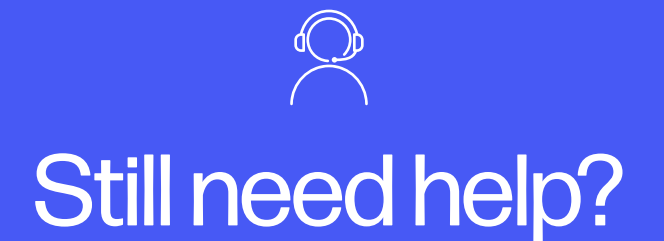

Get in touch with our knowledgeable customer service team by accessing our live chat at www.hpworksolutions.com, emailing us at support@hpworksolutions.com, or calling 1-877-424-9746.

HP is a trademark of HP Inc. or its affiliates, used by C&A Marketing, Inc. under license from HP Inc. Microsoft, Windows, Windows Server, Windows Vista, and Windows 10 are trademarks of Microsoft Corporation in the U.S. and/or other countries. Apple, AirPrint, iPod, iPhone, iPad, App Store, Mac, Macintosh, and OS X are trademarks of Apple Inc. in the U.S. and other countries. All other products, brand names, company names, and logos are trademarks of their respective owners, used merely to identify their respective products, and are not meant to connote any sponsorship, endorsement, or approval. © 2023. All Rights Reserved. Made in Korea.

C&A Marketing, Inc. 114 Tived Lane East, Edison, NJ 08837